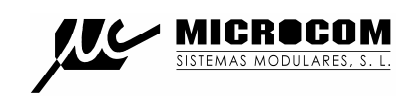

# SISTEMAS MODULARES, S. L.

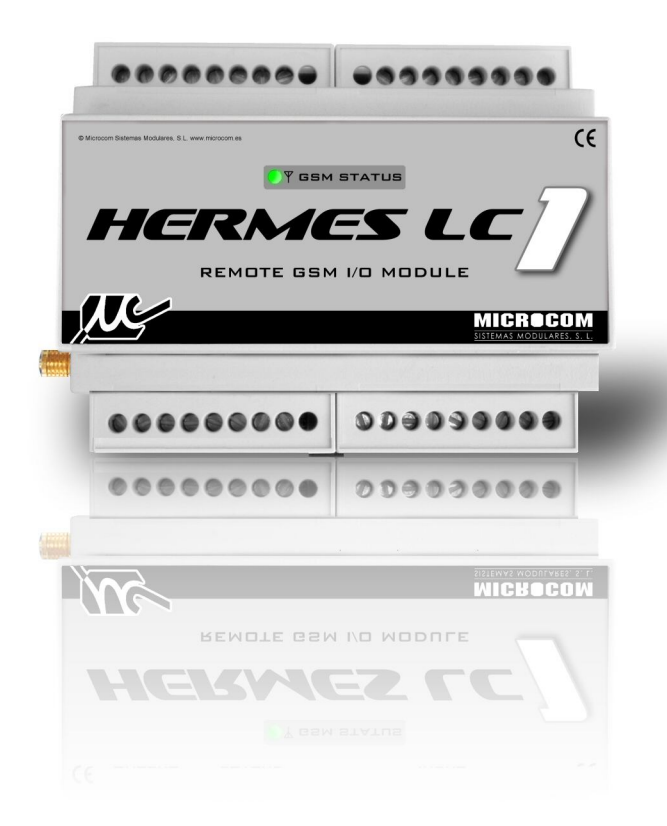

## HERMES LC1

### **GUIA RAPIDO**

13/10/2010

1

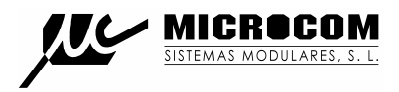

#### 1.0 INTRODUÇÃO

Este guia rápido proporciona informação imprescindível para instalar o Hermes LC1. Recomenda-se vivamente a leitura do manual técnico presente no CD anexado para tirar proveito de todas as funcionalidades que o equipamento disponibiliza.

#### 1.1 INSTALAÇÃO DO CARTÃO SIM

De seguida é demonstrado o procedimento para inserir o cartão SIM no Hermes LC1.

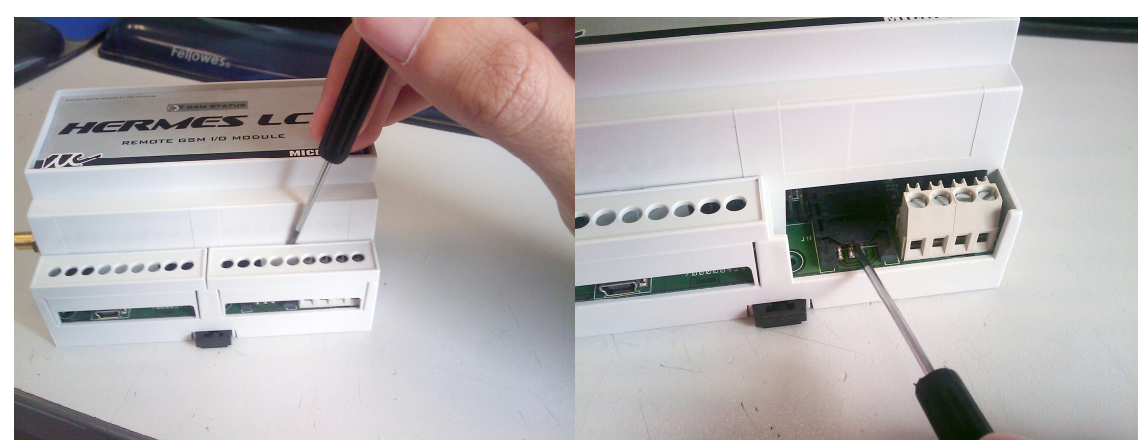

Retirar a tampa de bornes.

Empurre para trás a tampa do porta-sim Para permitir a sua abertura.

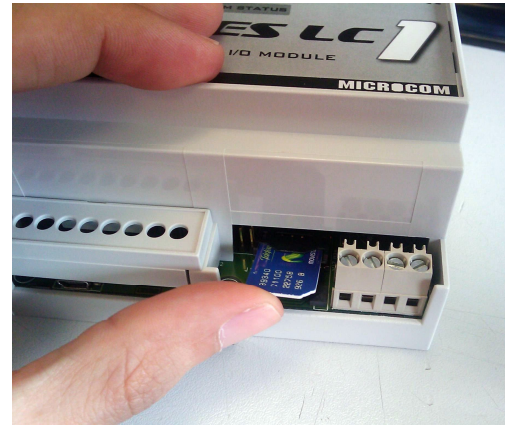

Inserir o cartão SIM.

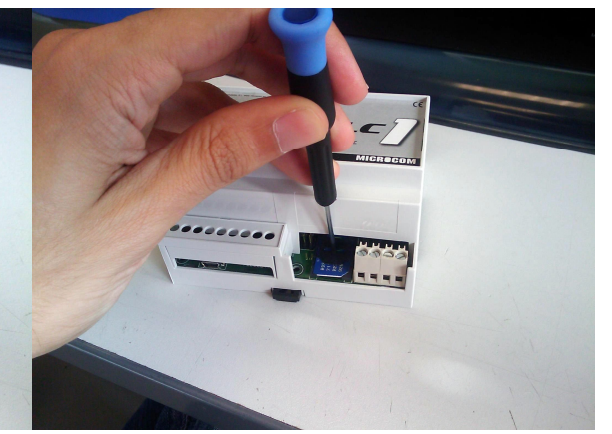

Empurrar para a frente a tampa com ajuda de uma chave de fendas plano para garantir o fecho.

#### Atenção! O cartão SIM deve estar desbloqueado antes de ser introduzido no equipamento.

#### 1.2 LED

A parte frontal do Hermes LC1 dispõe de um LED que mostra o estado do equipamento.

O LED **GSM STATUS** mostra o estado do MODEM GSM, pisca verde se o equipamento esta registado na rede. Pisca vermelho quando o equipamento não esta registado na rede por problemas de cobertura, do cartão SIM ou de *hardware*. Quando o LED não pisca em verde o Hermes LC1 não poderá enviar nenhum alarme.

#### 2.0 DRIVER USB

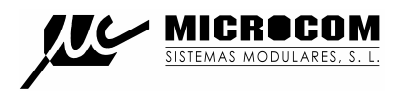

O Hermes LC1 configura-se com a ajuda de um PC, conectando-se através do porto USB. A primeira vez que conecta o equipamento ao PC pedir-lhe-á que instale o driver de comunicação que encontrará no CD incluído, na pasta Driver USB. Para uma descrição do procedimento de configuração siga o manual presente no CD.

#### 3.0 COMANDOS

É o conjunto de ordens que, mediante o seu envio por SMS, o Hermes LC1 executará. Lembre-se, o equipamento apenas aceita ordens enviadas por telefones que estejam na sua lista de autorizados.

#### 3.1 SINC

Executa o procedimento de auto sincronização do relógio em tempo real com a hora da rede GSM. O processo de auto sincronização requer o envio de um SMS por parte do Hermes LC1 e que o número próprio esteja adequadamente configurado.

Se a sincronização foi feita com êxito o Hermes LC1 enviará um SMS com data e hora actual indicando que tem a hora correcta.

#### 3.2 INFO?

Pedido de informação ao Hermes LC1, este responde com um ou mais SMS indicando o estado das suas entradas digitais, analógicas e caudalímetros.

#### 3.3 INFO=NumeroTelefone

Permite que o Hermes LC1 envie uma mensagem info ao telefone especificado. Este comando faz particular sentido quando utilizado como macro para executar por tempo.

Exemplo:

#### INFO=+34637885326

#### 3.4 INFOC=Lista de canais

O comando INFOC permite interrogar o Hermes LC1 especificamente sobre uma lista de canais. Isto permite gerar mensagens de informação personalizadas com os canais de interesse para a instalação em particular e executa-los como uma macro.

#### INFOC=ID0 ID1 ID2....

A lista de parâmetros IDx especifica os canais que se deseja receber. Os ID dos canais devem ser separados por espaços. Encontrará a lista de identificadores de canal no apêndice B.

Exemplo:

Pedido de informação das sondas de temperatura 0 e 1, caudalímetro da entrada digital 3 e totalizador da entrada digital 3:

#### INFOC=105 106 15 7

#### 3.5 CNT?

Pedido do estado dos contadores totalizadores. O Hermes LC1 responde com uma SMS indicando o valor dos contadores totalizadores de cada uma das suas entradas digitais.

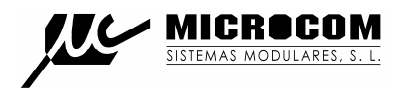

3.6 +TLF

Adicione um número de telefone à lista de autorizados por SMS.

#### +TLF=NumeroTelefone,PRIO=Prioridade,PRVX

| Onde:                  |                                                                                   |  |
|------------------------|-----------------------------------------------------------------------------------|--|
| NumeroTelefone:        | Número de telefone a adicionar em formato internacional excepto se                |  |
|                        | for um número corporativo.                                                        |  |
| Prioridade:            | Prioridade do número, 0 sem prioridade, 1 máxima prioridade, 8 mínima prioridade. |  |
| PRVX:                  | Nível de privilégios, PRVO -> Usuário, PRV1 -> Usuário avançado,                  |  |
|                        | PRV2 -> Administrador, PRV3 -> Zeus.                                              |  |
| Exemplo para inserir o | +34637885326 com prioridade 1 e privilegio administrador:                         |  |

#### +TLF=+34637885326,PRIO=1,PRV2

#### 3.7 -TLF

Elimina um número de telefone da lista de autorizados por SMS.

Exemplo:

#### -TLF=+34637885326

#### 3.8 +TEL

Adicione um número de telefone à lista de autorizados por chamada perdida.

Exemplo:

#### +TEL=+34637885326

#### 3.9 -TEL

Elimina um número de telefone da lista de autorizados por chamada perdida.

Exemplo:

#### -TEL=+34637885326

#### 3.10 CSM

Configura o centro de serviço de mensagens SMS.

Exemplo para configurar o centro de serviço de Optimus:

#### CSM=+35193121314

#### 3.11 PTLF

Configura o telefone próprio.

Exemplo:

#### PTLF=+34637885326

#### 3.12 PASSWORD

Estabelece a palavra passe de acesso para as chamadas de dados, por defeito é 1234. A palavra passe é composta por 4 dígitos numéricos.

Exemplo: PASSWORD=1234

#### 3.13 CNTx=y

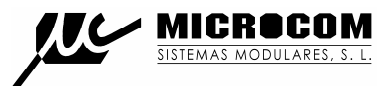

Permite inicializar o valor de um contador totalizador.

#### CNTx=y

Onde:

- x: Contador que se deseja inicializar 0 a 7.
- y: Valor a carregar no contador.

Exemplo para carregar o valor 1000 no contador 3: CNT3=1000

#### 3.14 DEVICE?

Pedido do estado ao Hermes LC1, devolve diversos dados acerca do estado do equipamento, versão de *firmware*, intensidade do sinal GSM, etc.

#### 3.15 ALMREC

Confirmação de alarmes. Indica ao Hermes LC1 que o usuário recebeu o alarme e portanto deve parar os reenvios. Apenas valido para alarmes configuradas com "Reenvio".

#### 3.16 USSD

Permite a execução remota de comandos USSD no Hermes LC1. A utilidade mais evidente é a de consultar o saldo de um cartão pré-pago no Hermes LC1.

Exemplo para consultar saldo Optimus:

#### USSD=\*555#

Exemplo para consultar saldo Vodafone:

#### USSD=\*#100#

Exemplo para consultar o saldo TMN:

#### USSD=\*#123#

#### 3.17 OUTx=y

Modifica o estado de uma saída a relé.

#### OUTx=y

Onde:

- x: Saída a modificar, 0 ou 1.
- y: Estado que deve assumir a saída, 0 -> abrir contactos, 1 -> fechar contactos.

O comando **OUT** permite a opção **T** para activar una saída durante um período de tempo definido.

#### OUTx=y,T=t

Onde:

t: Tempo em segundos. Após esse período, a saída retornará ao estado prévio.

Exemplo para fechar o rele 0: OUTO=1

Exemplo para gerar um impulso de 10 segundos no relé 1: **OUT1=1,T=10** 

#### 4.0 RESOLUÇÃO DE PROBLEMAS

#### O LED de estado do GSM não altera para verde. O equipamento não se regista.

- Certifique-se que o cartão SIM está desbloqueado (não pede PIN) e funciona correctamente num telemóvel qualquer.
- Certifique-se que o nível de sinal GSM é suficiente, trocar a antena de posição ou instalar una antena de maior ganho.

#### O LED de estado pisca verde mas o equipamento não envia SMS.

- Verifique que o cartão tem saldo.
- Verifique que o centro de serviço de SMS esta configurado adequadamente.
- Verifique que a lista de telefones autorizados está correcta.

#### O equipamento notifica os alarmes mas não responde às interrogações por SMS.

 Confirme se os cartões têm números abreviados (números corporativos) nesse caso deve-se introduzir na lista de telefones autorizados o número abreviado. Em caso de ser cartões de numeração *standard*, confirme que os números autorizados foram introduzidos no formato internacional (com +351 para números portugueses).

#### O equipamento não parece executar o comando SINC.

• Assegure-se de que o telefone próprio esta adequadamente configurado e no formato internacional. Em caso do cartão introduzido no Hermes ter numero abreviado deve-se introduzir o número abreviado no parâmetro do telefone próprio.

#### Erros comuns:

- Não deve ligar o equipamento sem a antena GSM conectada.
- Não deve deixar vazia a lista de telefones autorizados porque deste modo qualquer telefone terá acesso ao seu equipamento.

#### 5.0 TABELA DE CONEXÕES

A Figura 1 mostra a disposição dos bornes do Hermes LC1.

USB

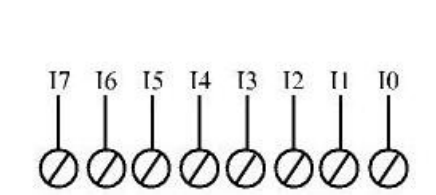

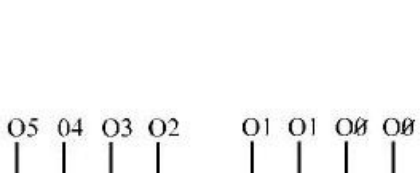

**. .** C

9-15v

M

MICR

T+ T-

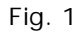

| SINAL   | DESCRIÇÃO                           | NOTAS                           |
|---------|-------------------------------------|---------------------------------|
| 10      | Entrada digital 0                   | Activação por tensão. 5 a15v    |
| 11      | Entrada digital 1                   | Activação por tensão. 5 a15v    |
| 12      | Entrada digital 2                   | Activação por tensão. 5 a15v    |
| 13      | Entrada digital 3                   | Activação por tensão. 5 a15v    |
| 14      | Entrada digital 4                   | Activação por tensão. 5 a15v    |
| 15      | Entrada digital 5                   | Activação por tensão. 5 a15v    |
| 16      | Entrada digital 6                   | Activação por tensão. 5 a15v    |
| 17      | Entrada digital 7                   | Activação por tensão. 5 a15v    |
| 00      | Saída a rele 0                      | Max. 5A, 250V                   |
| 00      | Saída a rele 0                      | Max. 5A, 250V                   |
| 01      | Saída a rele 1                      | Max. 5A, 250V                   |
| 01      | Saída a rele 1                      | Max. 5A, 250V                   |
| 02      | Saída colector aberto 2             | Max. 300mA 15V                  |
|         |                                     | Deriva à massa a carga.         |
| O3      | Saída colector aberto 3             | Max. 300mA 15V                  |
|         |                                     | Deriva à massa a carga.         |
| 04      | Saída colector aberto 4             | Max. 300mA 15V                  |
|         |                                     | Deriva à massa a carga.         |
| 05      | Saída colector aberto 5             | Max. 300mA 15V                  |
|         |                                     | Deriva à massa a carga.         |
| T+      | Entrada positiva sonda temperatura. | Cabo vermelho sonda temperatura |
| Τ-      | Entrada negativa sonda temperatura. | Cabo preto sonda temperatura    |
| - 9-15v | Negativo alimentação.               | 9 a 15v, 500mA                  |
| + 9-15v | Positivo alimentação.               | 9 a 15v, 500mA                  |

7

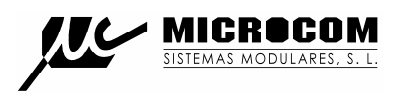

#### GARANTIA:

1- MICROCOM garante cada um dos seus produtos como livre de defeitos nos materiais e no fabrico; no entanto, a única obrigação da MICROCOM ao abrigo da garantia será a reparação ou substituição sem custos, qualquer peça do equipamento cujos materiais ou fabrico MICROCOM estime defeitos após análise, e unicamente nas condições abaixo:

a) Que os defeitos tenham sido expostos à MICROCOM, por escrito e num prazo de **três anos** após a data de compra do equipamento.

b) Que o equipamento não tenha sido mantido, reparado ou alterado por alguém que não seja aprovado ou autorizado pela MICROCOM.

c) Que o equipamento tenha sido utilizado devidamente, e que não tenha sido alterado ou utilizado incorrectamente, nem tenha sofrido algum acidente ou tenha sido danificado por um acto acidental ou outra incidência catastrófica similar.

d) O comprador, seja o DISTRIBUIDOR ou um cliente do DISTRIBUIDOR, embalará e enviará ou entregará o equipamento na fábrica da MICROCOM em Irun, Espanha, num prazo máximo de 30 dias depois de receber da MICROCOM a notificação por escrito do defeito.

O transporte para a MICROCOM, será por conta da MICROCOM dentro do território nacional espanhol.

e) MICROCOM poderá enviar, a seu exclusivo critério, peças sem custos para o comprador para a instalação por este.

f) A responsabilidade da MICROCOM está limitada à reparação ou substituição de qualquer peça do equipamento sem qualquer encargo, se na análise da MICROCOM revelar que a dita peça revelou-se defeituosa por defeito de material ou de fabrico.

1.1.- O DISTRIBUIDOR, ou os clientes do DISTRIBUIDOR, poderão enviar os equipamentos directamente para a MICROCOM se não são capazes de reparar o equipamento por eles mesmos, mesmo quando DISTRIBUIDOR tenha sido aprovado para realizar as ditas reparações e tenha acordado com o cliente realiza-las tal como vieram cobertas pela garantia limitada.

1.2.- Em caso dos produtos terem de ser devolvidos à MICROCOM para uma reparação coberta pela garantia, o DISTRIBUIDOR deverá entrar em contacto com a MICROCOM previamente ao envio, para poder receber um número de Autorização de Devolução de Materiais "RMA" (*Return Materials Authorization*).

1.3.- O DISTRIBUIDOR proporcionará ao cliente final, sem encargos para este, um serviço de garantia durante três anos, de conformidade com a prestação da política de garantia de MICROCOM, para cada PRODUCTO, mesmo se o presente contrato se rescinda antes do final do período de garantia.